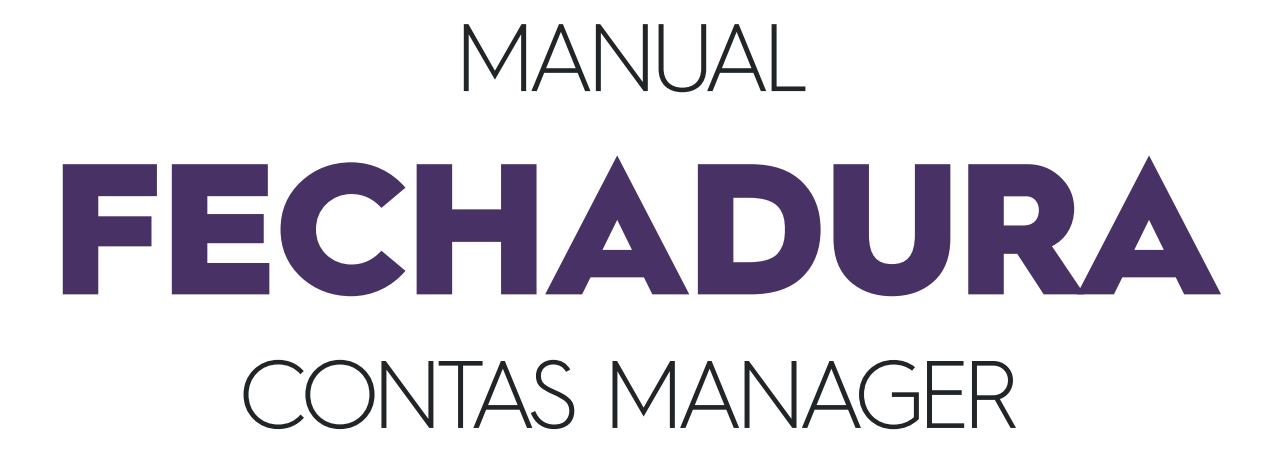

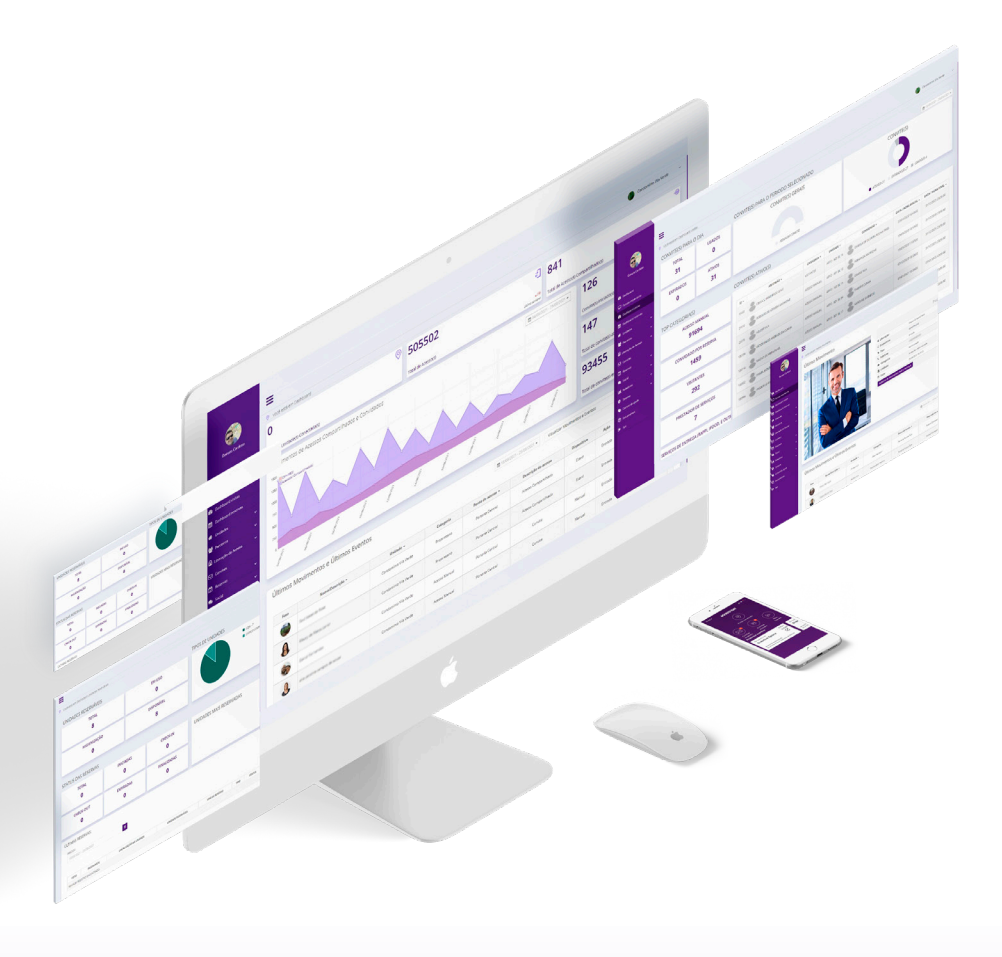

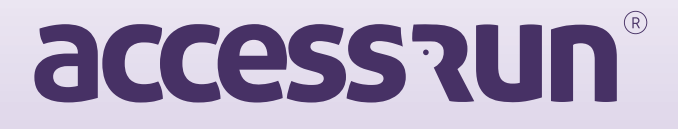

## Contas de fechaduras

1. No menu "Contas de fechaduras", uma listagem com todas as contas de fechaduras é exibida. Nos botões de ações é possível visualizar os dados da conta e suas respectivas fechaduras.

| 🕼 Cadastros 🗸 🗸                          | Proprietário |                             | Status da conta*   |                 |                   |
|------------------------------------------|--------------|-----------------------------|--------------------|-----------------|-------------------|
| • Empresas                               |              |                             | Selecione v        |                 |                   |
| • Contas                                 |              |                             |                    |                 | Q Buscar Q Limpar |
| <ul> <li>Conta de recebimento</li> </ul> |              |                             |                    |                 | of contrast       |
| <ul> <li>Contas de fechaduras</li> </ul> |              |                             |                    |                 |                   |
| Modelos ATS                              |              |                             |                    |                 |                   |
| AIS     Usuários                         | ID           | MORee Teste Deer            | Proprietario       | Status da Conta | Ações             |
| Perfil de Acesso                         | 50423        | Weeley Luiz                 | vvenan teste braza |                 | C fi              |
| Lotes de cartões                         | 60449        | Willian Teste India 2       | Westey Luz         |                 |                   |
| Fechaduras                               | 60457        | Gustavo                     |                    | Ative           | 12 m              |
| Alterar Senha                            | 60476        | Willian Teste Brazil 195388 |                    | Ativo           | C th              |
| 🛠 Configuração de Versões 🐱              | 70479        |                             |                    | Ativo           | CÓ                |
| 📶 Relatório 🗸 🗸                          |              |                             |                    |                 |                   |
|                                          | < 1 »        |                             |                    |                 |                   |
|                                          |              |                             |                    |                 |                   |
|                                          |              |                             |                    |                 |                   |
|                                          |              |                             |                    |                 |                   |

2. A primeira tela ao clicar na ação de visualização contém os dados da conta. Apenas para visualização, o usuário não pode alterar esses dados por essa tela.

| ลccessานก                                | =                       | 🥺 Wilker de Sousa Ferreira - |
|------------------------------------------|-------------------------|------------------------------|
| off Home 🗸                               | Contas de fechaduras    |                              |
| 🕼 Cadastros 🗸 🗸                          | Dados Gerais Fechaduras |                              |
| Empresas     Contas                      | Dados da Conta          |                              |
| <ul> <li>Conta de recebimento</li> </ul> | Empresa Responsável*    | Distribuidor*                |
| Contas de fechaduras     Modelor ATS     | Access Run              | Access Run                   |
| ATS                                      | Integrador"             | Status da conta*             |
| • Usuários                               | Access Run              | Ativo 🗸                      |
| Perfil de Acesso                         | Tipo de conta*          | Data de início do contrato   |
| Lotes de cartoes     Fechaduras          | Fechadura 👻             | 19/06/2023                   |
| Alterar Senha                            | Tipo Comercial          | Proprietário                 |
| 📽 Configuração de Versões 🗸              | Fechadura 🗸             | Willian Teste Brazil         |
| 📶 Relatório 🗸 🗸                          | Descrição               |                              |
|                                          |                         |                              |
|                                          |                         | Caracleres restantes 255/255 |
|                                          | Voitar                  |                              |
|                                          |                         |                              |
|                                          |                         |                              |
|                                          |                         |                              |

3. Na aba "Fechaduras", estão listadas todas as fechaduras relativas à conta selecionada.

| ลccessานก                             | ≡                    |                            |                       |                         | 🥘 Wilker de Sousa Ferreira - |
|---------------------------------------|----------------------|----------------------------|-----------------------|-------------------------|------------------------------|
| 🖷 Home 🗸 🗸                            | Contas de fechaduras |                            |                       |                         |                              |
| 🕼 Cadastros 🗸 🗸                       | Dades Corola         | echaduras                  |                       |                         |                              |
| Empresas                              |                      |                            |                       |                         |                              |
| Contas                                | Fechaduras           |                            |                       |                         |                              |
| Conta de recebimento                  | Endersço Mac         |                            |                       |                         |                              |
| • Contas de fechaduras                | Q Busar Limpar       |                            |                       |                         |                              |
| Modelos ATS                           |                      |                            |                       |                         |                              |
| • ATS                                 |                      |                            |                       |                         |                              |
| • Usuários                            | ID                   | Endereço Mac               | Modelo                | Versão                  | Ações                        |
| Pertil de Acesso     Lates de emitãos | 143991               | macAddress-teste-1         | model-teste           | version-teste-1         | C                            |
| Ecclosed canoes                       | 143995               | willian teste macaddress 1 | willian teste model 1 | willian teste version 1 | ß                            |
| Alterar Senha                         | 154009               | willian teste macaddress 2 | willian teste model 2 | willian teste version 2 | ß                            |
| OC Configuração da Versões 😼          | 1 - 3 de 3 Registros |                            |                       |                         |                              |
| les                                   | € 1 >                |                            |                       |                         |                              |
| dil Relatório 🗸                       |                      |                            |                       |                         |                              |
|                                       | Voltar               |                            |                       |                         |                              |
|                                       | Voitai               |                            |                       |                         |                              |
|                                       |                      |                            |                       |                         |                              |
|                                       |                      |                            |                       |                         |                              |
|                                       |                      |                            |                       |                         |                              |
|                                       |                      |                            |                       |                         |                              |

4. Também é possível detalhar as informações das fechaduras através dos botões de ações:

| accession                               | ≡                       |             | 🎯 Wilker d      | e Sousa Ferreira ~ |
|-----------------------------------------|-------------------------|-------------|-----------------|--------------------|
| aff Home ∽                              | Contas de fechaduras    |             |                 |                    |
| 🕼 Cadastros 🗸 🗸 🗸 🗸                     | Dados Gerais Fechaduras |             |                 |                    |
| Empresas                                | Fechaduras              |             |                 |                    |
| Conta de recebimento                    | Dados da fechadura      |             |                 | _                  |
| Contas de fechaduras                    | Endereço Mac            | Modelo      | Versão          |                    |
| Modelos ATS                             | macAddress-teste-1      | model-teste | version-teste-1 |                    |
| • ATS                                   |                         |             |                 |                    |
| Darfi da Asassa                         | Possui biometria        |             |                 |                    |
| Perili de Acesso     I plas da cartiñas | 🗆 Possui senha          |             |                 |                    |
| Fecharturas                             | Possui cartões          |             |                 |                    |
| Alterar Senha                           |                         |             |                 | _                  |
| 📽 Configuração de Versões 🗸             |                         |             |                 |                    |
| lul Relatório 🗸                         | Voltar                  |             |                 |                    |
|                                         |                         |             |                 |                    |
|                                         |                         |             |                 | _                  |
|                                         |                         |             |                 |                    |
|                                         |                         |             |                 |                    |
|                                         |                         |             |                 |                    |
|                                         |                         |             |                 |                    |
|                                         |                         |             |                 |                    |
|                                         |                         |             |                 |                    |

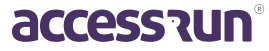